# MiLogin, NexSys & GEMS/MARS

#### Monica Butler

Office of Systems, Evaluation, and Technology Michigan Department of Education April 25, 2024

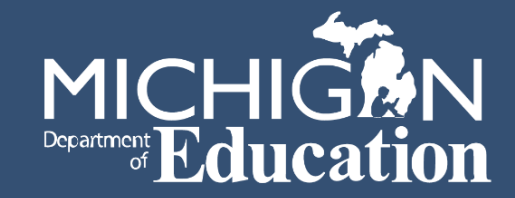

### Overview

- MiLogin for Business
  - Setting up Your MiLogin Account
  - MDE Technical Assistance Guide
  - MiLogin for Business Support
- NexSys
  - Technical Assistance
  - What's Coming
- GEMS/MARS
- Resources
- Questions

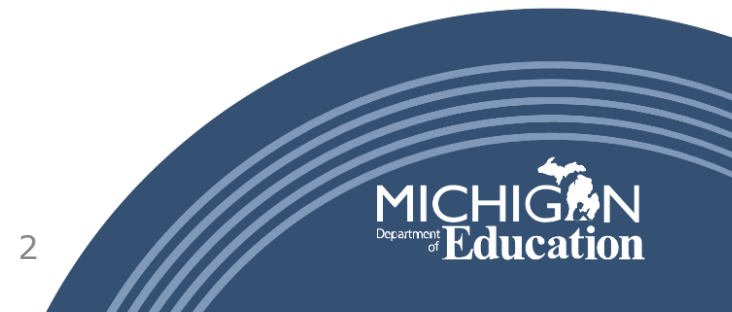

### MiLogin for Business

- Required to access many MDE systems
- Be careful not to confuse the "for Business" and the "Citizen's" portal
- Web Search: "MiLogin for Business"
- MDE Systems may still require creation of a MEIS number and the linking of your MEIS and MiLogin for Business accounts

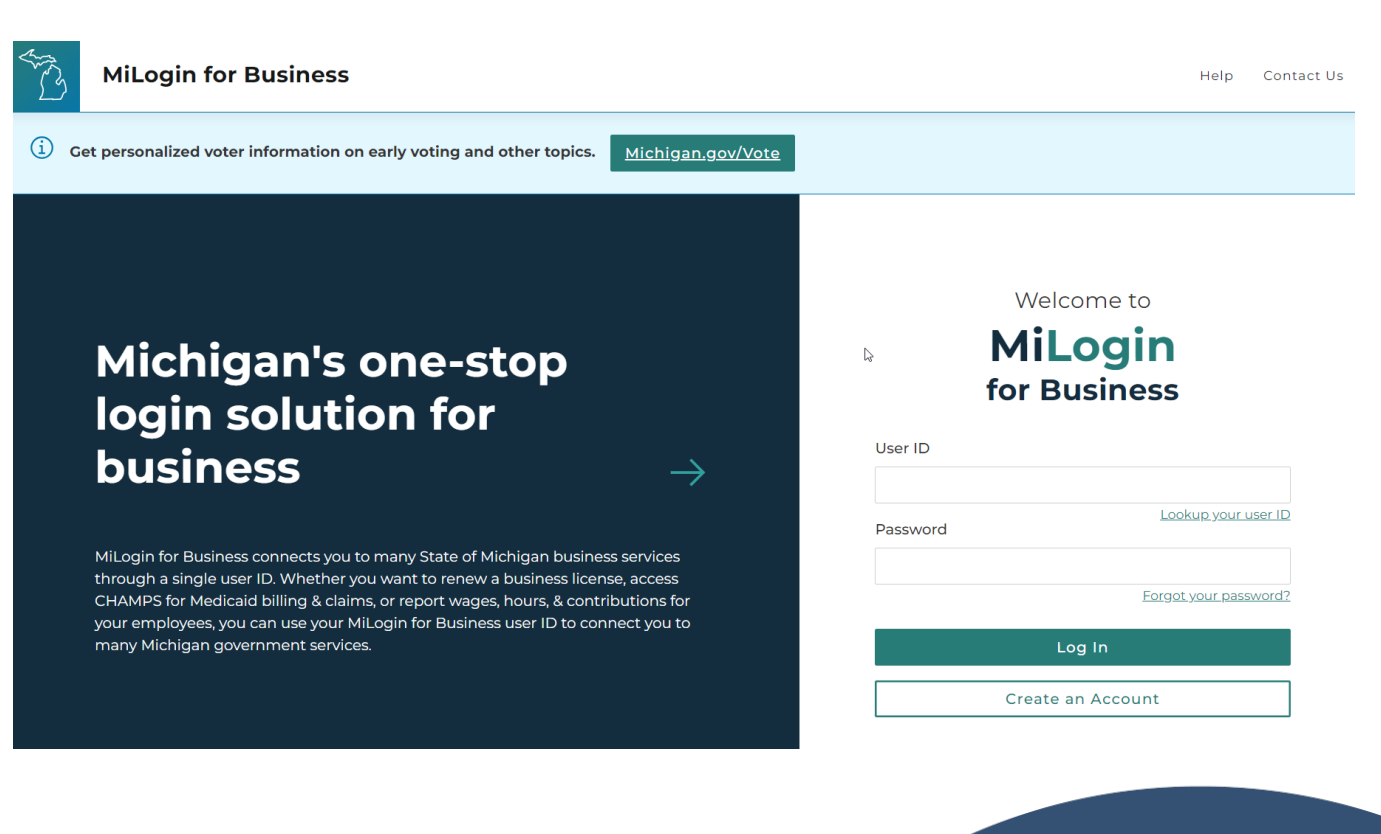

## Set up-MiLogin for Business

- Click: "Create an Account"
- MiLogin for Business will guide you through account set up and verification screens
- Create your MiLogin for Business Account using your entity contact information
- Contact information is what will be referenced in MDE systems

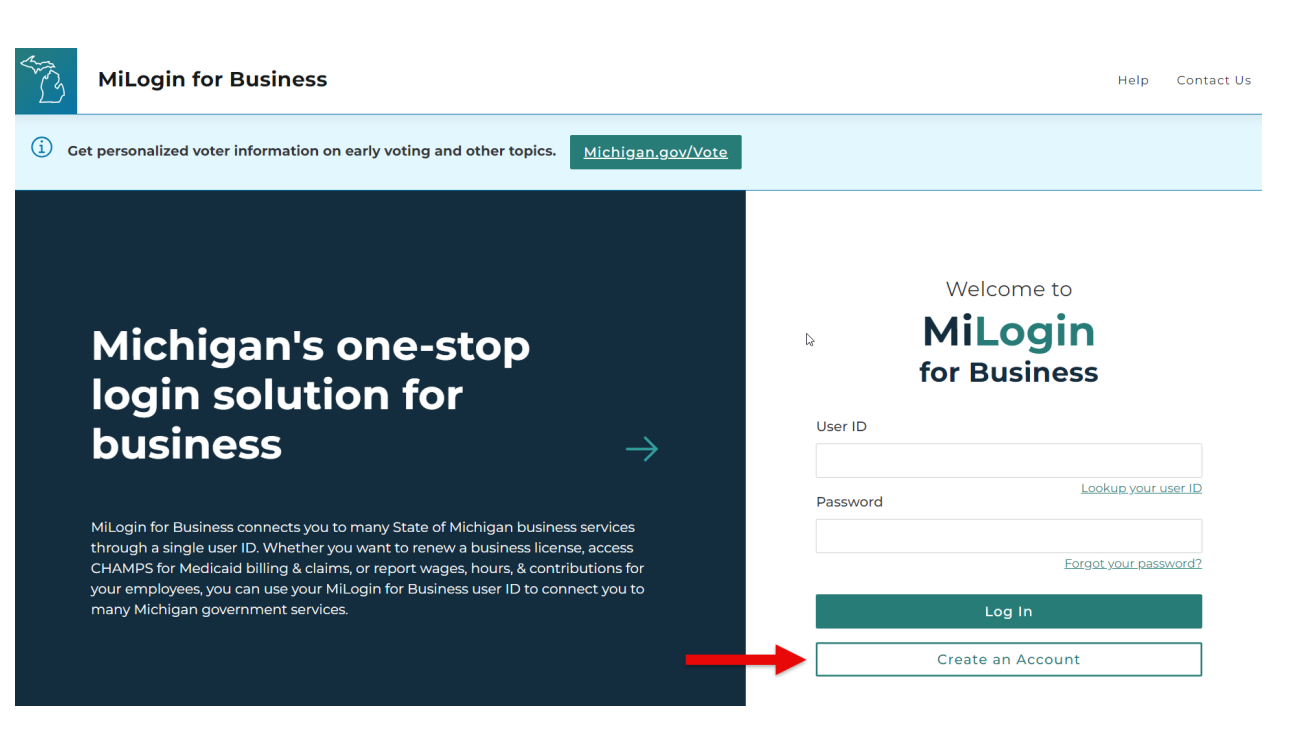

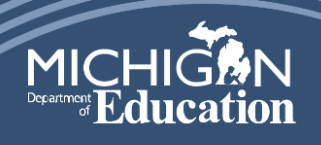

### Set up – MiLogin for Business Dashboard

- Click: Discover Online Services
- Filter to search for MDE Systems
- Select MDE system to be added to your MiLogin for Business Dashboard
- Work through Terms & Conditions
- Repeat steps for each system

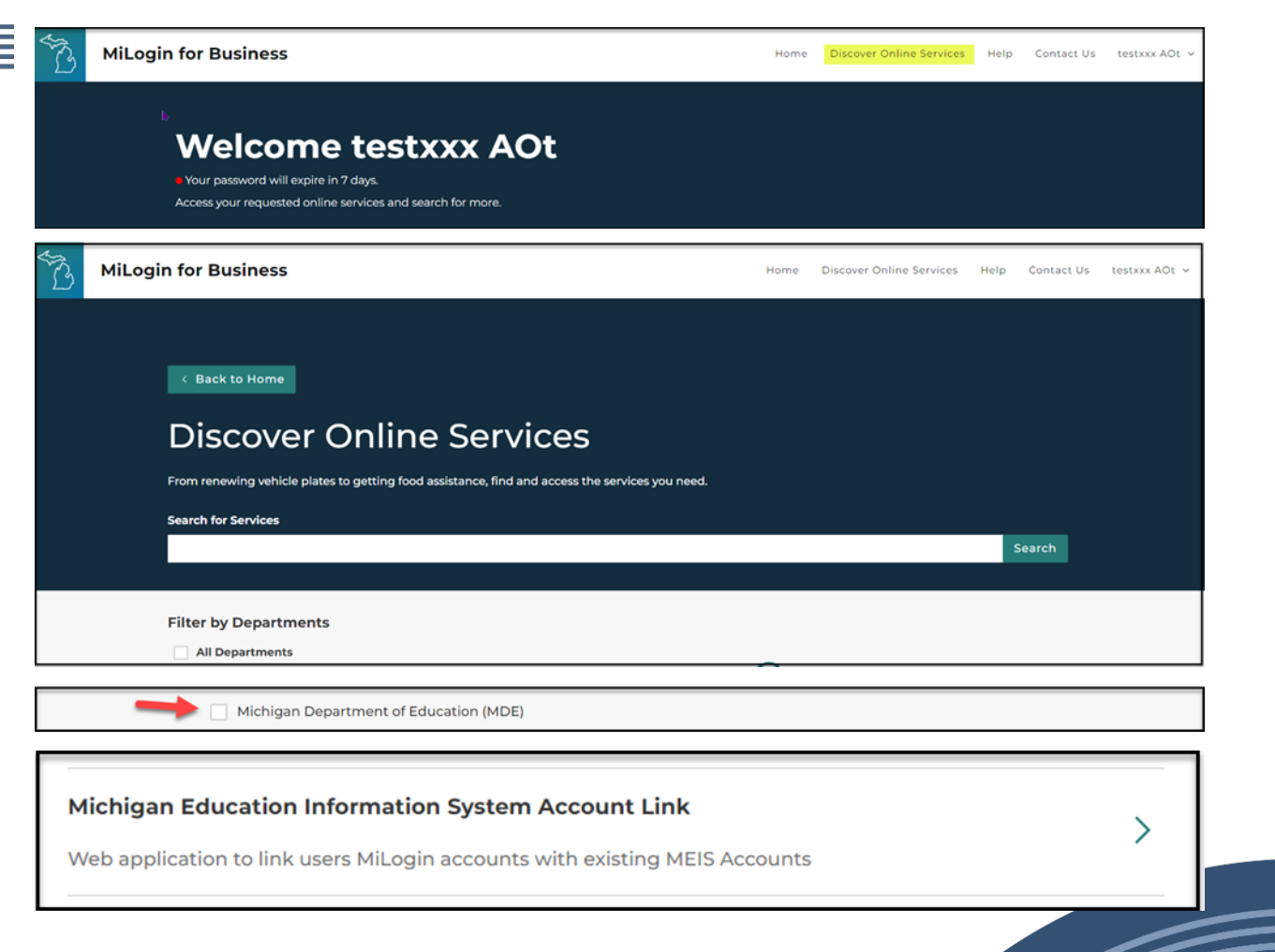

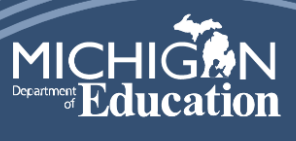

### MiLogin Assistance & Troubleshooting

- Click Contact Us
- Expand the appropriate window for guidance on resolving any issues
- If all else fails:
  - Phone: 1-877-932-6424
  - <u>Milogin-support-level2-</u> <u>3@Michigan.gov</u>
  - Helpful hints for contacting MiLogin:
    - Do not mention you cannot access an MDE system
    - Simply indicate you cannot access MiLogin for Business
- MDE is working to secure MiLogin for Business Help Desk features to provide additional support in the future

#### Need Help?

Find the most common questions about MiLogin for Business and contact information if you need more help

| -∃ What is MiLogin for Business?   | Ð |
|------------------------------------|---|
|                                    |   |
| Create new account/sign up         | Ð |
|                                    |   |
| P Forgot Your Password             | Ð |
|                                    |   |
| Account Locked                     | • |
|                                    |   |
| 🖾 Account Disabled                 | • |
|                                    |   |
| 🖪 Multifactor Authentication (MFA) | Ð |

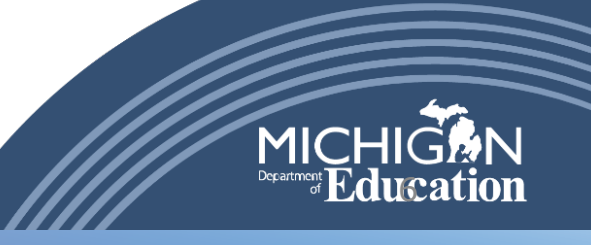

## NexSys Technical Assistance

- Tier 1 technical assistance for application completion and submission:
  - Contact the managing program office
  - Check the grant application Cover Page or Important Information screens
- Trouble accessing NexSys:
  - Can you access MiLogin for Business?
    - If no, work through MiLogin for Business assistance
    - If yes, email <u>MDE-NexSys-Applications@Michigan.gov</u>
      - Provide detailed information on the issue and screenshots if possible

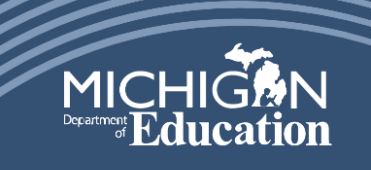

### NexSys Teams – Who to Contact

- MDE-NexSys-Applications@Michigan.gov
  - Issues with accessing NexSys
  - Completed security forms for Authorized Officials (Level 5)
  - If you cannot access MiLogin for Business, please work through the MiLogin for Business helpdesk
- MDE-NexSys-Accounting@Michigan.gov
  - Cash Draws
  - Federal Final Expenditure Reports
  - Completed security forms for Entity Certifier
- MDE Phone Tree Updates

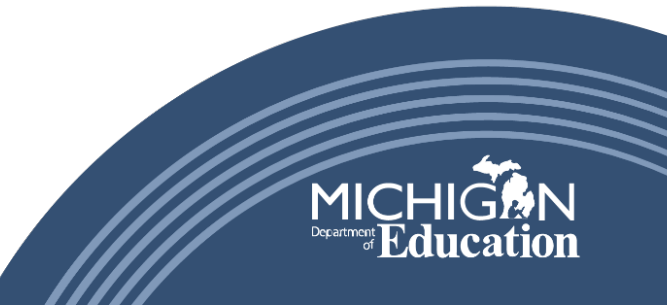

## NexSys – What's Coming?

- Reformatted Budgets
  - Similar in nature to MEGS+
  - Implemented as the new application fiscal year is released
  - Will pull in prior year budgets if requested by program office
  - Faster response time
  - Allows for filtering for budget items with errors
  - Allows for easier updating, saving, and adding of budget items
  - Does not require the re-saving of rolled over budget items
- Electronic Security Access Request
- Azure Cloud

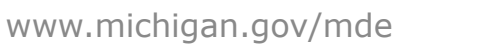

### GEMS/MARS

- Trouble Accessing GEMS/MARS:
  - MDE-GEMS@Michigan.gov
- Program specific questions should be directed to the MDE office managing the program office
- Updated Help Guides coming Summer 2024

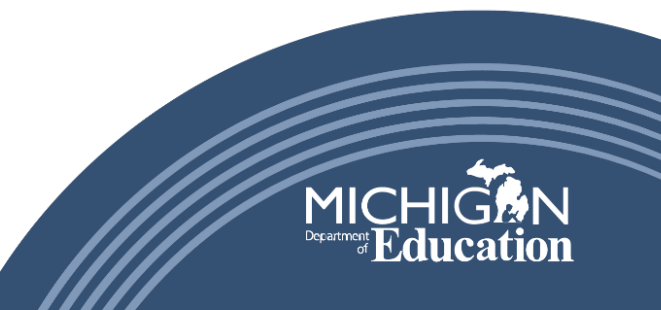

## Resources Quick Guide:

MiLogin for Business: MiLogin - Login (michigan.gov)

NexSys Website: Michigan.gov/MDE-NexSys Link to NexSys website: <u>NexSys (michigan.gov)</u> Link: <u>CreatingMILoginAccount---Updated-20231116.pdf (michigan.gov)</u> Additional TA documents & more to come!

NexSys Support: Email: <u>MDE-NexSys-Applications@Michgan.gov</u> Email: <u>MDE-NexSys-Accounting@Michigan.gov</u>

Authorized Official / Entity Certifier Security Form is located on the NexSys wesbsite

GEMS/MARS Support: Email: <u>MDE-GEMS@Michigan.gov</u> Website: Michigan.gov/GEMS-MARS Link to GEMS/MARS Website: <u>GEMS/MARS (Electronic Monitoring System) (michigan.gov)</u> Login link:<u>GEMS : Login Screen (state.mi.us)</u>

MDE Phone Tree: Under going updates

4/11/2024

www.michigan.gov/mde

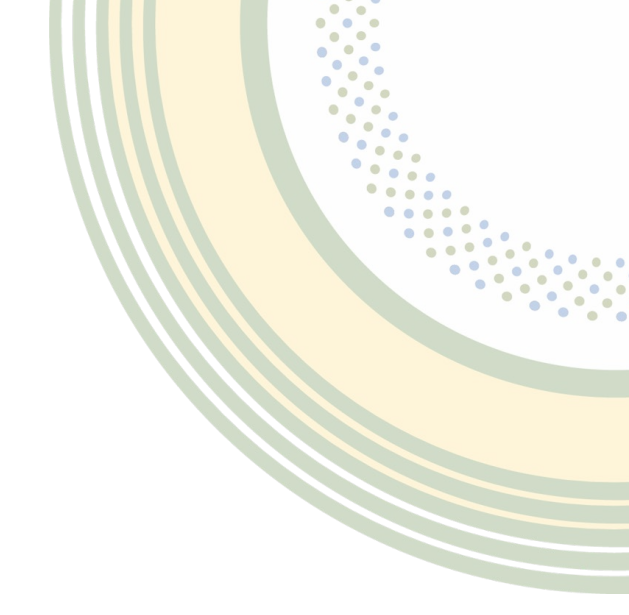

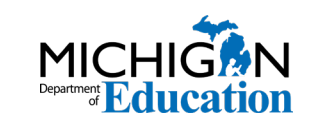

# Questions?

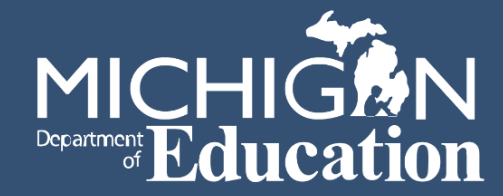